# Viptela OSからCisco IOS XEへのSD-WAN Nutellaボックスの移行

## 内容

概要 <u>前提条件</u> <u>要件</u> <u>使用するコンポーネント</u> <u>背景</u> <u>設定</u> <u>vManageからCisco cEdgeソフトウェアへのアップグレード</u> <u>CLIからCisco cEdgeソフトウェアCisco IOS XEにアップグレードする</u> 確認 <u>vManage GUI</u> <u>vManage GUI</u> <u>vManage CLI</u> トラブルシュート

### 概要

このドキュメントでは、Nutella Viptela OSをCisco IOS<sup>®</sup> XEに移行する手順について説明します 。

### 前提条件

### 要件

Cisco Software-Defined Wide Area Network(SD-WAN)に関する知識があることが推奨されます。

### 使用するコンポーネント

このドキュメントの情報は、次のソフトウェアとハードウェアのバージョンに基づいています。

- vManageバージョン20.6.3
- vBondバージョン20.6.3
- vSmartバージョン20.6.3
- ISR1100-4GLTEバージョン20.4.1.2

移行に使用するソフトウェアイメージは、<u>ソフトウェアダウンロードページ</u>から入手できます。

Cisco IOS XE:isr1100be.universalk9.<release>.SPA.bin

このドキュメントの情報は、特定のラボ環境にあるデバイスに基づいて作成されました。このド キュメントで使用するすべてのデバイスは、初期(デフォルト)設定の状態から起動しています 。本稼働中のネットワークでは、各コマンドによって起こる可能性がある影響を十分確認してく ださい。

# 背景

このドキュメントの具体的な要件は次のとおりです。

- Cisco vManageリリース20.4.1以降
- Ciscoサービス統合型ルータ(ISR)1100およびISR1100Xリリース20.4.1以降

Viptela OSとCisco IOS XE間の移行は、次のプラットフォームでサポートされています。

- Cisco ISR1100X-6G
- Cisco ISR1100X-4G
- Cisco ISR1100-6G
- Cisco ISR1100-4G
- ・Cisco ISR1100-4GLTE (Cisco ISR1100-4GLTENAおよびCisco ISR1100-4GLTEGB)

### 設定

### vManageからCisco cEdgeソフトウェアへのアップグレード

1. Cisco vManage GUIで、図に示すように、[Maintenance] > [Software Repository] > [Add New Software] > [vManage] を選択します。

| ≡ Cisco vManage                                            | Select Reso           | urce Group+             |                        | Maintenano      | ce · Software  | Repository |              |                   |               | : 0 | 4        |
|------------------------------------------------------------|-----------------------|-------------------------|------------------------|-----------------|----------------|------------|--------------|-------------------|---------------|-----|----------|
|                                                            |                       |                         |                        | Software Images | Virtual Images | Firmware   |              |                   |               |     |          |
| Note: Software version is compatib                         | le with specified con | troller version or less |                        |                 |                |            |              |                   |               |     |          |
| Q Search                                                   |                       |                         |                        |                 |                |            |              |                   |               |     | V        |
| Add New Software ~<br>Remote Server (preferred)<br>vManage |                       |                         |                        |                 |                |            |              |                   | Total Rows: 0 | ø   | <b>@</b> |
| Remote Server - vManage                                    | ller Version          | Software Location       | Available SMU Versions | Available Files |                | Image Type | Architecture | Version Type Name | Updated On    |     |          |
|                                                            |                       |                         |                        | No data         | a available    |            |              |                   |               |     |          |

### 2.ポップアップウィンドウで、[Browse] をクリックし、[**Upload**]をクリックします。

#### Upload Software to vManage

|                                 | Upload Image (Total:1)                               |   |
|---------------------------------|------------------------------------------------------|---|
| $\overline{}$                   | isr1100be-universalk9.17.06.03a.SPA.bin<br>768.15 MB | × |
| Drag and Drop File Or<br>Browse |                                                      |   |
|                                 |                                                      |   |
|                                 |                                                      |   |

| 2 | Upload |
|---|--------|
|   |        |

3.アップロードが開始されたら、次の図に示すようにWebブラウザを更新しないでください。

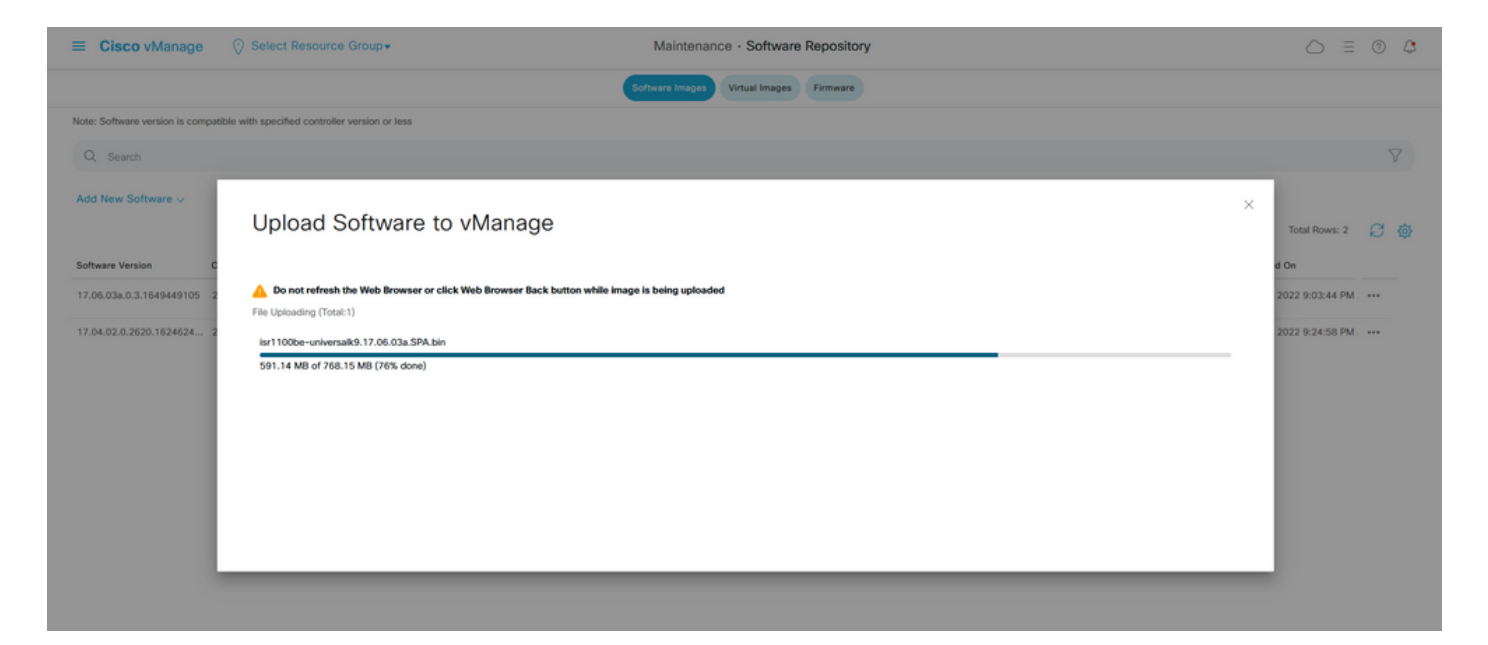

4. 「ソフトウェア・リポジトリ」セクションで、イメージがイメージに示すようにアップロード されたことを確認します。

| ≡ Cise      | <b>co</b> vManage  | Select Resource                | e Group+            |                        | Maintenance ·       | Software Repository  |                   |                                           |                          | 0 4 |
|-------------|--------------------|--------------------------------|---------------------|------------------------|---------------------|----------------------|-------------------|-------------------------------------------|--------------------------|-----|
|             |                    |                                |                     |                        | Software Images Vir | tual Images Firmware |                   |                                           |                          |     |
| Note: Softw | are version is com | patible with specified control | ler version or less |                        |                     |                      |                   |                                           |                          |     |
| Q Sea       | irch               |                                |                     |                        |                     |                      |                   |                                           |                          | V   |
| Add New     | Software 🗸         |                                |                     |                        |                     |                      |                   |                                           |                          |     |
|             |                    |                                |                     |                        |                     |                      |                   |                                           | Total Rows: 3            | 8 @ |
| Software W  | ersion             | Controller Version             | Software Location   | Available SMU Versions | Image Type          | Architecture         | Version Type Name | Available Files                           | Updated On               |     |
| 17.06.03a.  | 0.3.1649449105     | 20.6.x                         | vmanage             | 0                      | Software            | x86_64               | software          | [c1100-universalk9.17.06.03a.SPA.bin]     | 17 Jun 2022 9:03:44 PM . |     |
| 17.05.03a.  | 0.3.1649420665     | 20.6.x                         | vmanage             | 0                      | Software            | x86_64               | software          | [Isr1100be-universalk9.17.06.03a.SPA.bin] | 17 Jun 2022 9:36:50 PM . |     |
| 17.04.02.0  | .2620.1624624      | 20.4.x                         | vmanage             | 0                      | Software            | x86_64               | software          | [c1100-universalk9.17.04.02.SPA.bin]      | 17 Jun 2022 9:24:58 PM . |     |

5. [Maintenance] > [Software Upgrade] > [WAN Edge] セクションに移動します。[Hostname] チェ ックボックスをオンにしてデバイスを選択し、[Upgrade] をクリックします。

| ■ Cisco vManage ② Select        | Resource Group+             |                                 | Maintenance · Softw           | are Upgrade               |                           |                         | 0                      | = 0 | 4  |
|---------------------------------|-----------------------------|---------------------------------|-------------------------------|---------------------------|---------------------------|-------------------------|------------------------|-----|----|
|                                 |                             |                                 | WAN Edge Controller vMana     | ige Firmware              |                           |                         |                        |     |    |
| Q Search                        |                             |                                 |                               |                           |                           |                         |                        |     | 7  |
| 1 Rows Selected Upgrade Upgrade | e Virtual Image Activate Vi | irtual Image Delete Virtual Ima | ige Activate Deactivate I     | Delete Available Software | Set Default Version       |                         |                        |     |    |
| Device Group All 🗸              |                             |                                 |                               |                           |                           |                         | Total Rows: 1          | g 1 | 上窗 |
| Jostname System IP              | Chassis Number              | Site ID Device Mode             | Reachability Current Version  | Available Versions        | Default Version Available | SMUs Available Services | Up Since               |     |    |
| 🛃 💮 vedge_nutella               | ISR1100-4GLTENA             | 100 ISR 1100 4G                 | ILTE* (Vig reachable 20.4.1.2 | 19.2.1   20.1.3           | 20.1.3                    | 0                       | 17 Jun 2022 6:33:00 PM | CDT |    |

- 6. [vManage] オプションボタンをクリックします。
- 7. [Version] ドロップダウンリストで、Cisco IOS XEイメージを選択します。
- 8. [Activate and Reboot] チェックボックスと[Confirm] チェックボックスをオンにします。
- 9. [Upgrade] をクリックします。

# Software Upgrade

Remote Server - vManage

# Platform Version vEdge-x86 17.06.03a.0.3.164942066 ~ Activate and Reboot

This is a migration trigger. Once device is upgraded, user must manually switch the device from the Devices page. Check 'Confirm' to continue.

Confirm

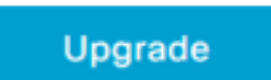

Cancel

### 10.デバイスがアップグレードプロセスを開始し、数分かかります。正常に完了したことをタスク ビューで確認できます。

| =     | Cisco vManage 📀 S                                                                                                    | Select Resource Group+                                                                                                    |                                                                                                    |                                 |                 |             |                              | $\bigcirc$        | = (   | 0 | 0 |
|-------|----------------------------------------------------------------------------------------------------|----------------------------------------------------------------------------------------------------|----------------------------------------------------------------------------------------------------|---------------------------------|-----------------|-------------|------------------------------|-------------------|-------|---|---|
| Soft  | ware Install   🕑 Validation Success                                                                                                    |                                                                                                    |                                                                                                    |                                 |                 |             | In                           | itiated By: admin |       |   |   |
| Total | Task: 1   In Progress : 1                                                                                                    |                                                                                                    |                                                                                                    |                                 |                 |             |                              |                   |       |   |   |
| Q     | Search                                                                                                    |                                                                                                    |                                                                                                    |                                 |                 |             |                              |                   |       | Y | 2 |
|       |                                                                                                    |                                                                                                    |                                                                                                    |                                 |                 |             |                              | Total Rows        | c 1 🗯 | 3 | ٩ |
| Θ     | Status                                                                                                    | Message                                                                                                    | Hostname                                                                                                    | System IP                       | Site ID         | Device Type | Device Model                 | vManage IP        |       |   |   |
| Θ     | 🔿 In progress                                                                                                    | Device: Downloading http://1.1                                                                                                    | 🛞 vedge_nutella                                                                                                    | 1.1.1.100                       | 100             | WAN Edge    | ISR 1100 4GLTE* (Viptela OS) | 1.1.1.1           |       |   |   |
|       | [18-3un-2022 2:39:47 UTC] Curren<br>[18-3un-2022 2:39:47 UTC] Upgma<br>[18-3un-2022 2:39:47 UTC] Config<br>[18-3un-2022 2:39:47 UTC] Softwa<br>[18-3un-2022 2:19:47 UTC] Softwa<br>[18-3un-2022 2:19:45 UTC] Connec<br>[18-3un-2022 2:19:55 UTC] Device | It active partition: 20.4.1.2<br>te Requested for SW version : 17<br>uring upgrade confirm timer to<br>re image: isrl1000e-universalkS<br>re image download may take upto<br>tion Instance: 6, Color: bir-im<br>: Downloading http://l.l.l.1000 | .06.03a.0.3.1640420065<br>15 minutes<br>13.0.00.03a.5PA.bin<br>60 minutes<br>ternet<br>08/software/package/isr1100be-un | iversalk9.17.06.03a.5PA.bin?dev | iceId+1.1.1.100 |             |                              |                   | <     |   |   |

| = | Cisco vManage                                                                                                    | Select Resource Group+                                                                                                    |                                                                      |           |         |             |                              | 0           | = 0 | 4          |
|---|----------------------------------------------------------------------------------------------------|----------------------------------------------------------------------------------------------------|----------------------------------------------------------------------|-----------|---------|-------------|------------------------------|-------------|-----|------------|
|   |                                                                                                    |                                                                                                    |                                                                      |           |         |             |                              |             |     |            |
| 0 | Search                                                                                                    |                                                                                                    |                                                                      |           |         |             |                              |             |     | $\nabla$   |
|   |                                                                                                    |                                                                                                    |                                                                      |           |         |             |                              | Total Rows: | ı Ø | ٢          |
| Θ | Status                                                                                                    | Message                                                                                                    | Hostname                                                             | System IP | Site ID | Device Type | Device Model                 | vManage IP  |     |            |
| Θ | O Success                                                                                                    | Operation status verification done.                                                                                                    | 💮 vedge_nutella                                                      | 1.1.1.100 | 100     | WAN Edge    | ISR 1100 4GLTE* (Viptela OS) | 1.1.1.1     |     |            |
|   | [18-Jun-2022 3:02:56 UTC] (<br>[18-Jun-2022 3:03:26 UTC] (<br>[18-Jun-2022 3:03:56 UTC] (<br>[18-Jun-2022 3:04:26 UTC] ( | (28/60) Operation status being verifi<br>(29/60) Operation status being verifi<br>(30/60) Operation status being verifi<br>(31/60) Operation status being verifi | ed by vflanage<br>ed by vflanage<br>ed by vflanage<br>ed by vflanage |           |         |             |                              |             | ^   |            |
|   | [18-Jun-2022 3:04:56 UTC] (<br>[18-Jun-2022 3:05:27 UTC] (                                                               | (32/60) Operation status being verifi<br>(33/60) Operation status being verifi                                                                                   | ed by vflanage<br>ed by vflanage                                     |           |         |             |                              |             |     |            |
|   | [18-Jun-2022 3:05:57 UTC] (                                                                                              | (34/60) Operation status being verifi                                                                                                    | ed by vflanage                                                       |           |         |             |                              |             | >   |            |
|   |                                                                                                    |                                                                                                    |                                                                      |           |         |             |                              |             | ~   | ~ <b>*</b> |

11. [Configuration] > [Devices] に移動し、[WAN Edge List] タブをクリックします。

### 12.表示の右側で、(...)[More Actions] をクリックし、[Migrate Device] を選択します。

| ≡ Ci            | sco vManage      | Select Resource Group+        |                    |                             | Configuration - Devices   |                        |         |            |                      |                         | 04            |
|-----------------|------------------|-------------------------------|--------------------|-----------------------------|---------------------------|------------------------|---------|------------|----------------------|-------------------------|---------------|
|                 |                  |                               |                    |                             | WAN Edge List Controllers |                        |         |            |                      |                         |               |
| Qs              | earch            |                               |                    |                             |                           |                        |         |            |                      |                         | V             |
| Change          | Mode V Upload V  | VAN Edge List Export Bootstra | P Configuration Sy | no Smart Account Add PAYG V | Continue Enclusion Date   | Subject SUPI and all # | Verteen | Sectors 10 | Total F              | Rows: 8                 | C ≭@          |
| State           | ISR 1100 4GLT IS | R1100-4GLTENA-                | Senar No./ Token   | NA                          | NA                        | Subject SOUI serial #  | Router  | 1.1.1.100  | 100                  | CLI                     |               |
| 0               | ASR1001-X        |                               |                    | . NA                        | NA                        |                        |         |            | Running<br>Local Co  | Configuratio            | Dri           |
| $\odot$         | vEdge Cloud      |                               |                    | NA                          | Jun 09 06:07:23 2032 UTC  |                        |         |            | Delete W<br>Copy Co  | VAN Edge                |               |
| Ø               | vEdge Cloud      |                               |                    | . NA                        | NA                        |                        |         |            | Generate             | e Bootstrap (<br>Device | Configuration |
| $\bigcirc$      | CSR1000v         |                               |                    | NA                          | NA                        |                        |         |            | Template<br>Device E | e Log<br>Bring Up       | _             |
| $(\mathcal{P})$ | vEdge Cloud      |                               |                    | NA                          | NA                        |                        |         |            |                      | CLI                     |               |
| $\bigcirc$      | CSR1000v         |                               |                    | . NA                        | NA                        |                        |         |            |                      | си                      |               |
| $(\mathcal{P})$ | CSR1000v         |                               |                    | NA                          | NA                        |                        |         |            |                      | CLI                     |               |

13. [Migrate Device]ダイアログボックスで、[Yes] をクリックして移行を確認します。

# **Migrate Device**

Device will be switched to cEdge, incase of vEdge to cEdge switch all vEdge stats, events history & configs will be lost. For new Nutella devices the OS change will be persisted Are you sure you want to migrate the Device?

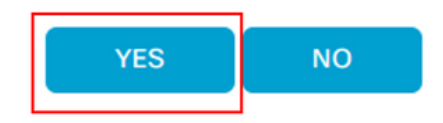

**注**:アップグレード後、デバイスにはSD-WANオーバーレイとの制御接続を確立するための 基本設定しかありません。vManageを使用して追加の設定を追加できます。

### CLIからCisco cEdgeソフトウェアCisco IOS XEにアップグレードする

 $\times$ 

このセクションは、Cisco ISR1100およびISR1100Xリリース20.4.1以降に適用されます。

1.vEdgeルータでイメージisr1100be.universalk9.<release>.SPA.bin を転送します。

Router# request software install http/ftp/directory path (<u>http://,ftp://,scp://,/</u>)> reboot 2.リブート後、制御接続が確立されていることを確認します。

| Router#: | thow : | sdwan control cos | nnections |        |            |       |           |       |              |             |       |       |            |   |
|----------|--------|-------------------|-----------|--------|------------|-------|-----------|-------|--------------|-------------|-------|-------|------------|---|
|          |        |                   |           |        |            | PEER  |           | PEER  |              |             | CONTR | OLLER |            |   |
| PEER     | PEER   | PEER              | SITE      | DOMAIN | PEER       | PRIV  | PEER      | PUB   |              |             | GROUP |       |            |   |
| TYPE     | PROT   | SYSTEM IP         |           |        | PRIVATE IP | PORT  | PUBLIC IP | PORT  | ORGANIZATION | LOCAL COLOR | PROXY | STATE | UPTIME     | D |
|          |        |                   |           |        |            |       |           |       |              |             |       |       |            |   |
| vsmart   | dtls   | 1.1.1.3           |           |        |            | 12546 |           | 12546 |              | default     | No    | up    | 0:00:00:24 |   |
| vbond    | dtls   | 0.0.0.0           |           |        |            | 12346 |           | 12346 |              | default     |       | up    | 0:00:00:28 |   |
| vmanage  | dtls   |                   |           |        |            | 12946 |           | 12946 |              | default     | No    | up    | 0:00:00:26 |   |
|          |        |                   |           |        |            |       |           |       |              |             |       |       |            |   |

3.アップグレードが確認されたことを確認します。

Router#request platform software sdwan software upgrade-confirm

### 確認

ここでは、設定が正常に機能しているかどうかを確認します。

### vManage GUI

[Administration] > [Maintenance] > [Software Upgrade] に移動し、[Current Version] 列でバージョ ンを確認します。デバイスにCisco IOS XE OSが表示されます。

|                    | age 🔿 s   | elect Resource Group |         |                 | Maintenanc        | e · Software   | e Upgrade          |                 |                |                    | 0                    | ≡ 0      |
|--------------------|-----------|----------------------|---------|-----------------|-------------------|----------------|--------------------|-----------------|----------------|--------------------|----------------------|----------|
|                    |           |                      |         | •               | AN Edge Controlle | er vManage     | Firmware           |                 |                |                    |                      |          |
| Q Search           |           |                      |         |                 |                   |                |                    |                 |                |                    |                      |          |
| 0 Rows Selected    |           |                      |         |                 |                   |                |                    |                 |                |                    |                      | (        |
| Device Group All 🗸 |           |                      |         |                 |                   |                |                    |                 |                |                    | Total Rows: 1        | Ø :      |
| Hostname           | System IP | Chassis Number       | Site ID | Device Model    | Reachability C    | urrent Version | Available Versions | Default Version | Available SMUs | Available Services | Up Since             |          |
| Router             | 1.1.1.100 | ISR1100-4GLTENA      | 100     | ISR 1100 4GLTEN | A (Creachable 1   | 7.06.03a.0.3   |                    | 17.06.03a.0.3   | 0              | 0                  | 17 Jun 2022 10:04:00 | D PM CDT |

### vManage CLI

次のコマンドを入力します。 show romvar MIGRATION\_STATUSで移行が成功したことを確認しま す。

```
Router#show romvar
ROMMON variables:
PS1 = rommon ! >
CRYPTO_BI_THPUT = 10000
RET_2_RTS =
BOOT = bootflash:packages.conf,1;
DEVICE_MANAGED_MODE = controller
RANDOM_NUM = 342435660
BSI = 0
RET_2_RCALTS =
MIGRATION_STATUS = SUCCESS<<<<<<<>BIS_MODE = 2
```

# トラブルシュート

ここでは、設定のトラブルシューティングに使用できる情報を示します。

### Cisco IOS XEでログを確認します。

bootflash:migrationlogs vEdgeでログを確認します。

etc/Viptela/vedgemigration.cfg

翻訳について

シスコは世界中のユーザにそれぞれの言語でサポート コンテンツを提供するために、機械と人に よる翻訳を組み合わせて、本ドキュメントを翻訳しています。ただし、最高度の機械翻訳であっ ても、専門家による翻訳のような正確性は確保されません。シスコは、これら翻訳の正確性につ いて法的責任を負いません。原典である英語版(リンクからアクセス可能)もあわせて参照する ことを推奨します。